## 即時選股設置及條件說明

## 如何設置即時選股

1. 於看盤畫面任一黑底位置按滑鼠右鍵。

→左 (設置於現有資訊左側)

## →右,上,下(以此類推)

| 版面 畫        | 面 即時報              | 價 下單            | 功能打                                                                                                    | 支術分析 | 設定      | 申購作 | 業    | 比城專區  | 夢知    | 」寶典   |
|-------------|--------------------|-----------------|----------------------------------------------------------------------------------------------------|------|---------|-----|------|-------|-------|-------|
| 自選股票        | 夢幻選股               | 分類股票            | 庫存股票                                                                                                    | 期貨   | 期貨近月    | 個股  | 排行   | 選擇權(T | ) 🛛   | 3 (2) |
| 致勝一         | 致勝二 致服             | 勞三              |                                                                                                    |      |         | 盤中  | 中零股  | 設定    | 欄位    | X     |
| 視窗          | 新増 >               | 大劑              | 走势国                                                                                                    | >    | 漲跌      | 買量  | 賣量   | 軍量    | 漲幅    | 妝 ^   |
| 視窗刪除        |                    | 個別              | 個股走勢園                                                                                                    |      | ▼ 5.00  | 188 | 42   | 2189  | -0.64 |       |
| ++ (2: 40 📼 |                    | 江湯              | 江波圖                                                                                                    |      |         | 813 | 1731 | 7320  | 0.00  |       |
| 技術線團        |                    | 分開              | 分時價量表                                                                                                    |      | ▼0.05   | 883 | 10   | 374   | -0.16 |       |
| 權證          | 専區                 | 類形              | 類股指數                                                                                                    |      | ▲ 0.05  | 14  | 4    | 190   | 0.12  |       |
| 加入          | 自選股 >              | 類所              | 類股漲幅表                                                                                                    |      |         | 40  | 3    | 15    | 0.00  |       |
| ÷           |                    | 信务              | #走勢園                                                                                                    | >    | ▲ 0.15  | 2   | 103  | 15    | 0.80  |       |
| 子型放大        |                    | 大型              | 大然期貨管訊                                                                                                    |      | ▲ 0.20  | 202 | 6    | 417   | 0.27  |       |
| 子型額小        |                    | 技術              | 技術線團                                                                                                    |      | ▲ 0.80  | 13  | 83   | 263   | 1.19  |       |
| 1304        | 台聚                 | 權調              | 画画                                                                                                    | >    | ▼0.15   | 27  | 26   | 93    | -0.93 | -     |
| 1503        | 工電                 | 一般は             | 雪股                                                                                                    | >    | A 25.00 | 56  | 32   | 411   | 9.12  | 质     |
| 1004        | 泉兀                 | 行候              | 1                                                                                                    | >    | A 7.50  | 207 | 10   | 1200  | 0.18  |       |
| 1013        | 中興電                | 白邊              | •<br>\$P\$9.重                                                                                                  | >    | A 0.50  | 308 | 10   | 205   | 4.20  |       |
| 1604        | 半电鼓窗               | 要公              | 躍般                                                                                                    | >    | A 0.05  | 10  | 23   | 15    | 0.17  |       |
| 1802        | <u>算員</u>          | 分類              | 的重                                                                                                    | >    | A 0.05  | 5   | 99   | 57    | 0.29  |       |
| 1903        | □ <u>₩</u><br>+- 縦 | 庫さ              | z<br>股<br>曹                                                                                                    | ,    | A 0.90  | 2   | 3    | 13    | 1 69  |       |
| 2002        | 中観                 | (中1)<br>[1] (1) | t and the second second second second second second second second second second second second second second se | >    | V0.10   | 176 | 339  | 623   | -0.42 |       |
| 2014        | 中渡                 | 112             | F¥f⊟                                                                                                    | \$   |         | 25  | 48   | 76    | 0.00  |       |
| 2013        | 中鋼構                | 個別              | )推行                                                                                                    | ,    | ▼0.20   | 4   | 1    | 10    | -0.33 |       |
| 2201        | 裕隆                 | 選提              | 權の                                                                                                    | >    | ▼0.20   | 45  | 25   | 203   | -0.29 |       |
| 2204        | 中華                 | 圓相              | 5                                                                                                    | >    | ▼1.50   | 116 | 37   | 141   | -1.16 |       |
| 2206        | 三陽工業               | 41.00           | -<br>[非言量/)                                                                                                    | >    | ▼1.10   | 149 | 15   | 254   | -1.43 |       |
| 2524        | 京城                 |                 | 414 84                                                                                                    |      | 10.25   | 2   | 1    | 4     | 0.63  |       |
| 5522        | 遠雄                 | ED B4           | 擁護股                                                                                                    | >    | 置換      |     | 92   | 41    | 0.18  |       |
| 2208        | 台船                 | 下重              | 四(長)                                                                                                    | >    | 左       |     | 354  | 177   | 0.26  |       |
| 2610        | 華航                 | 三日の             | 匪(方)                                                                                                    | >    | 右       |     | 480  | 940   | 0.26  |       |
| 2609        | 陽明                 | 回载              | Ę                                                                                                    | >    | F       |     | 55   | 471   | 1.00  |       |
| 2606        | 裕民                 | 庫存              | Z                                                                                                    | >    | T       |     | 10   | 165   | 0.00  |       |

3. 此處以選擇置換為例,出現即時選股資訊,初始設定為「創今高」,意指所有符合即時選股條件之個 股將提示於視窗中。

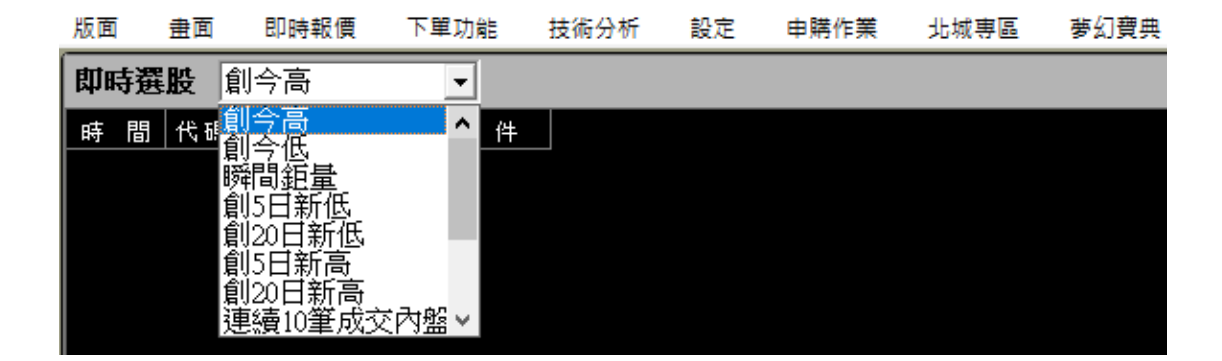

## ✔ 條件說明

- 1. 創 今 高 :目前成交價創今日新高價。
- 2. 創 今 低 :目前成交價創今日新低價。
- 3. 瞬 間 鉅 量 :目前單筆成交量逾 300 張。
- 4. 創 5 日 新 低 :目前成交價創近5日新低價。
- 5. 創 20 日 新 低 : 目前成交價創近 20 日新低價。
- 6. 創 5 日 新 高 : 目前成交價創近 5 日新高價。
- 7. 創 20日新高:目前成交價創近20日新高價。
- 8. 連續 10 筆成交內盤:近 10 筆成交價均為內盤價(買進價),表賣壓大。
- 9. 連續 10 筆成交外盤:近10 筆成交價均為外盤價(賣出價), 表追價強。
- 10. 漲 幅 大 於 3% :目前成交價漲幅大於3%且最近一筆單量大於100張。
- 11. 跌幅大於 3% :目前成交價跌幅大於 3% 且最近一筆單量大於 100 張。
- 12. 跳 空 上 漲 : 成交價大於或等於前次成交價兩個檔位。
- 13. 跳 空 下 跌 : 成交價小於或等於前次成交價兩個檔位。